## Google グループ(メーリングリスト)へのメンバー編集方法

●メンバーの追加

① HBG メール(Gmail)にログインします。

② Google アプリをクリックします。

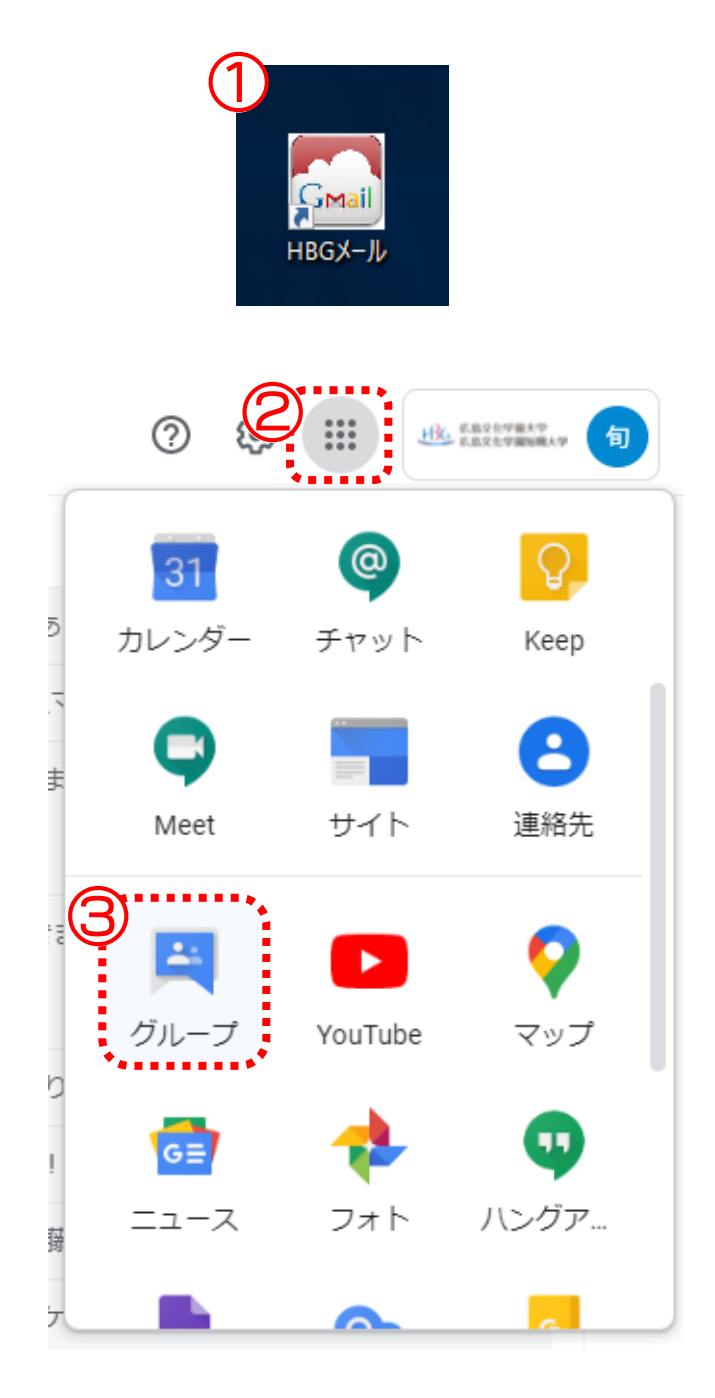

③ グループをクリックします。

# ④ 追加するグループの「メンバーを追加」をクリックします。 ※役割が「オーナー」でないグループには表示されません。

 マイグループ 4個のグループ
 1-44 く >

 クループ へ
 グ加日 登録

 CT支援員連絡用グループ (5/ステム開発管理センター)
 2019/07/31 メッセージごとにメール ・ ③ ④ ④ ④ ↓

 システム開発管理センターへの問い合わせ先
 ジンパーを追加

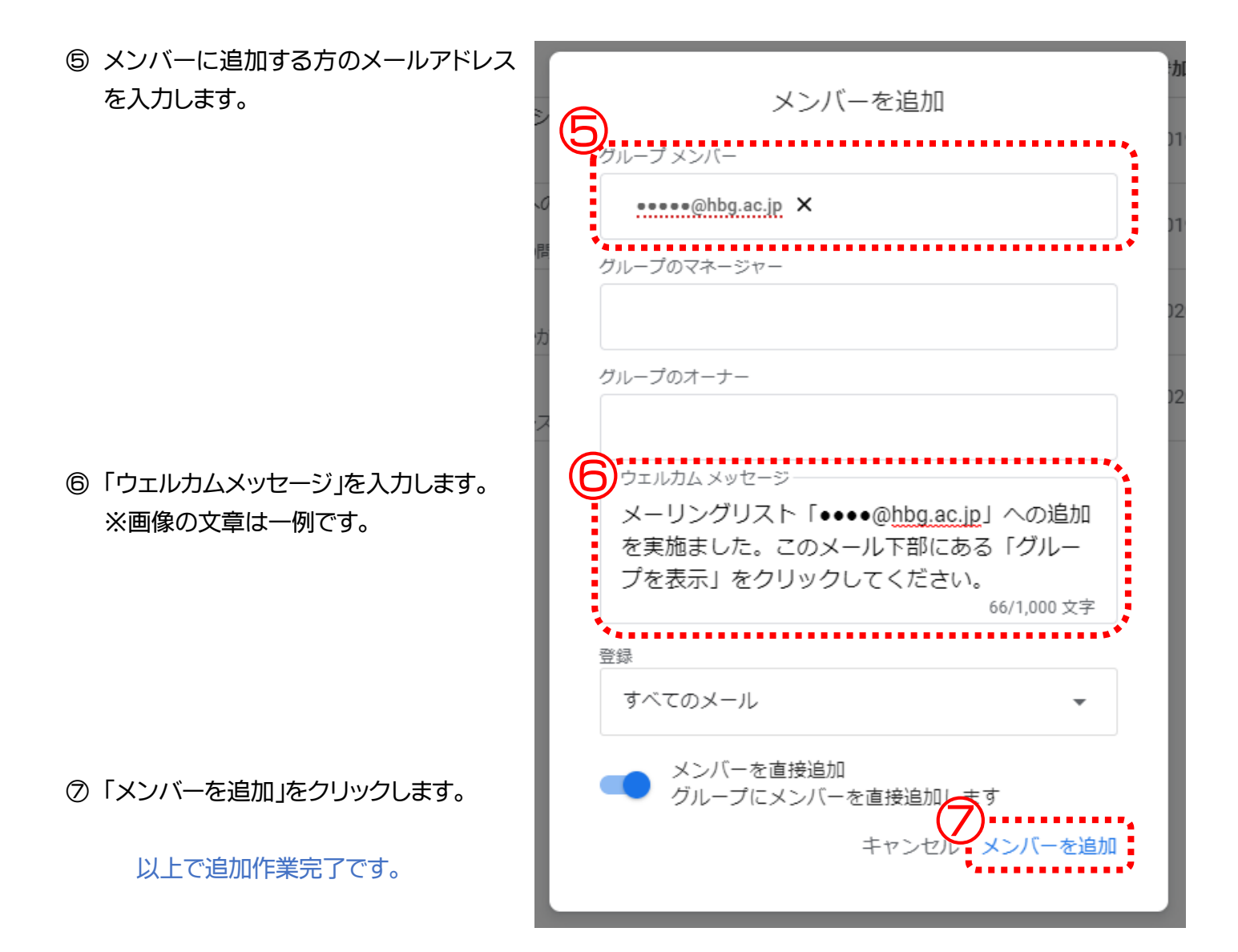

※グループに追加された方は

追加された方へはメールが届きます。

メールの下部にある「このグループを表示」をクリックしてください。

|           | ICT支援員連絡用グループ(シ<br>ステム開発管理センター) Google Groups 🚔                                                                                                    |  |
|-----------|----------------------------------------------------------------------------------------------------|--|
|           | さん<br><u>nakada@hbg.ac.jp</u> さんがあなたをグループ「ICT支援員連絡用グループ(システム開発管理センタ<br>一)」に追加しました。                                                                                                    |  |
|           | <u>nakada@hbg.ac.jp</u> さんからのメッセージ                                                                                                    |  |
|           | メーリングリスト「••••@ <u>hbg.ac.jp</u> 」への追加を実施ました。メール下部にある「このグループ<br>を表示」をクリックしてください。                                                                                                    |  |
|           | 883                                                                                                    |  |
|           | このグループについて                                                                                                    |  |
|           | ICT支援員用グループ                                                                                                    |  |
| このグループを表示 | Google グループでは、オンライン フォーラムやメールペースのグループを作成したり、これらに参加したりすることで、さまざまなコミュニティ活動を行うことができます。また、グループを使用してドキュメント、写真、カレンダー、招待状、その他のリソースを共有することも可能です。詳細。<br>このグループへの参加を希望されない場合は、shien+unsubscribe@hbg.ac.jp 宛にメールを送信するか、この退会手続き用のリンクにアクセスしてください。このグループにスパムが含まれていると思われる場合は、グループの不正行為を朝告することもできます。詳しくは、ヘルプヤンターをご覧く |  |
|           |                                                                                                    |  |
|           | ラ波、Guogle フルーノへの追加を伸呈しない場合は、とうちからオノトアントできます。                                                                                                    |  |

## ① 確認するグループ名をクリックします。

|   | グループ 个                                                        |
|---|---------------------------------------------------------------|
| 1 | ICT支援員連絡用グループ(システム開発管理センター)<br>shien@hbg.ac.jp<br>ICT支援員用グループ |
|   | 「ミラニル関系管理セイ」 上への関い合わせ生                                        |

### ② 画面左にあるメニューから「メンバー」をクリックします。

| ペーマイグループ                                                                                                    | ☆ ICT支援員連絡用グループ(システム開                               | 発管理センター) 8人のメンバ- | 8人のメンバー メンバーを追加 |          |          |
|----------------------------------------------------------------------------------------------------|-----------------------------------------------------|------------------|-----------------|----------|----------|
| <ul> <li>         ・・・・・・・・・・・・・・・・・・・・・・・・・・・・・</li></ul>                                                                                                    | □ ×>//- ↑ ×-/↓                                      | 役割               | 参加日             | 登録       | 投稿権限 ①   |
| ▶ お気に入りのグループ                                                                                                    |                                                     | プ - 、            | - 2017/04/04    | メッセージ: 👻 | 許可されて! 👻 |
| ICT支援員連絡用グループ(システム開<br>発管理センター)<br>一                                                                                                    |                                                     |                  | - 2018/04/11    | メッセージ: 👻 | 許可されて! 👻 |
| 只会話         99+           承認済み         99+                                                                                                    | <ul> <li>ICT支援員連絡用グループ</li> <li>発管理センター)</li> </ul> | (システム開 -+- 、     | 2020/05/07      | メッセージ: 🗸 | 許可されて 🗸  |
| 保留<br>2、ユーザー                                                                                                    |                                                     | 99+              | - 2017/04/04    | メッセージ: 👻 | 許可されて! 👻 |
| メンバー     (1)     (1)     (1)     (1)     (1)     (1)     (1)     (1)     (1)     (1)     (1)     (1)     (1)     (1)     (1)     (1)     (1)     (1)     (1)     (1)     (1)     (1)     (1)     (1)     (1)     (1)     (1)     (1)     (1)     (1)     (1)     (1)     (1)     (1)     (1)     (1)     (1)     (1)     (1)     (1)     (1)     (1)     (1)     (1)     (1)     (1)     (1)     (1)     (1)     (1)     (1)     (1)     (1)     (1)     (1)     (1)     (1)     (1)     (1)     (1)     (1)     (1)     (1)     (1)     (1)     (1)     (1)     (1)     (1)     (1)     (1)     (1)     (1)     (1)     (1)     (1)     (1)     (1)     (1)     (1)     (1)     (1)     (1)     (1)     (1)     (1)     (1)     (1)     (1)     (1)     (1)     (1)     (1)     (1)     (1)     (1)     (1)     (1)     (1)     (1)     (1)     (1)     (1)     (1)     (1)     (1)     (1)     (1)     (1)     (1)     (1)     (1)     (1)     (1)     (1)     (1)     (1)     (1)     (1) | 承認済み                                                | 99+ -+- ,        | 2019/07/31      | メッセージ: 👻 | 許可されて! 👻 |
|                                                                                                    | <b>全</b> 保留                                         | -+-              | 2017/07/27      | メッセージ: 👻 | 許可されて! 🚽 |
|                                                                                                    | \$ <del>2−</del> <sup>#−</sup>                      | -+               | • 2017/04/04    | メッセージ: 👻 | 許可されて! 👻 |
|                                                                                                    | ال ح لا مع ال ال ال ال ال ال ال ال ال ال ال ال ال   | -71<             | - 2017/04/04    | メッセージ: 👻 | 許可されて! 🗸 |
|                                                                                                    | 保留中のメンバー                                            |                  |                 |          |          |

### ●メンバーの削除 ※役割が「オーナー」でないユーザーは実施できません

① 削除するメンバーの名前の左をクリックしてチェックを入れます。

②「メンバーを削除」をクリックします。

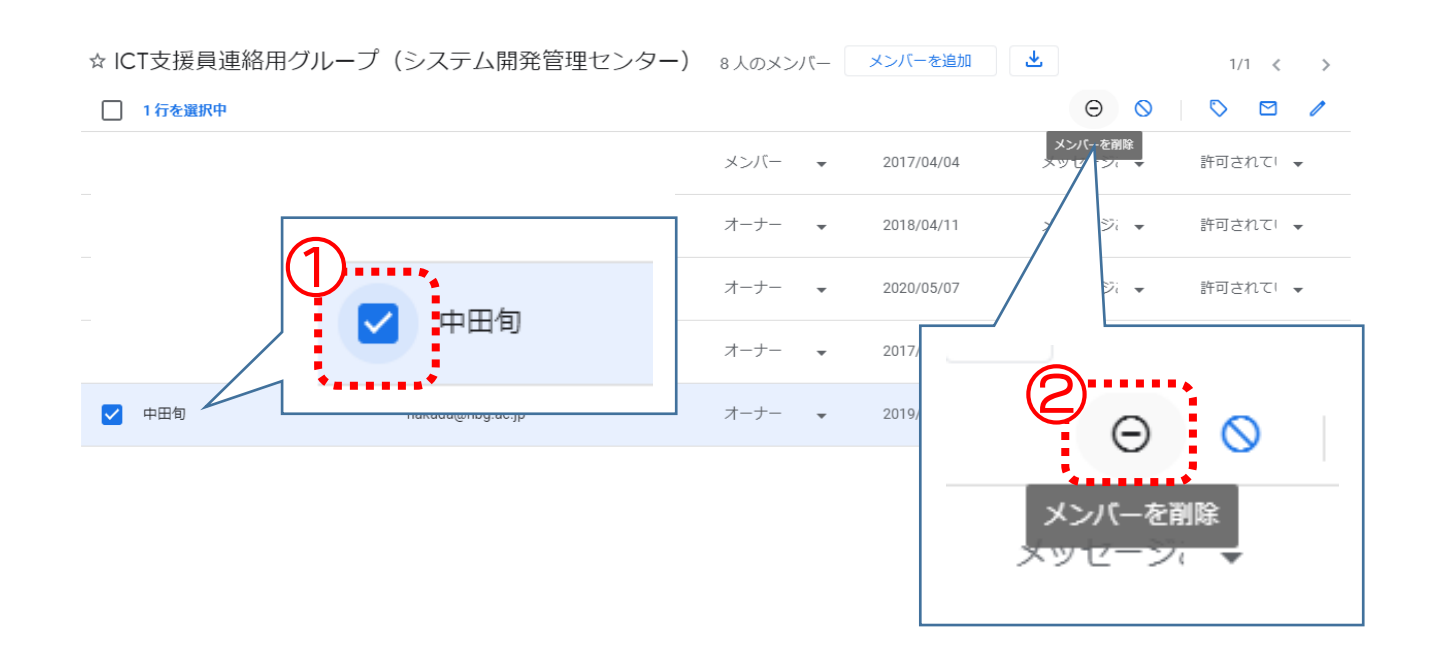